# Lưu ý: Thí sinh nộp lệ phí xét tuyển: 30.000đ/1 hồ sơ sau khi nhập học

# CÁC BƯỚC ĐỂ ĐĂNG KÝ XÉT TUYỀN TRỰC TUYẾN VÀO TRƯỜNG ĐẠI HỌC KHOA HỌC- ĐHTN THEO ĐIỀM THI THPT QUỐC GIA

#### Bước 1: Đăng nhập

Thí sinh sử dụng tài khoản đã được cấp (sau khi đăng ký dự thi) đăng nhập vào Hệ thống như sau:

- Truy cập vào website http://thisinh.thithptquocgia.edu.vn
- Nhập các thông tin Số CMND, Mã đăng nhập, Mã xác nhận và nhấn nút Đăng nhập

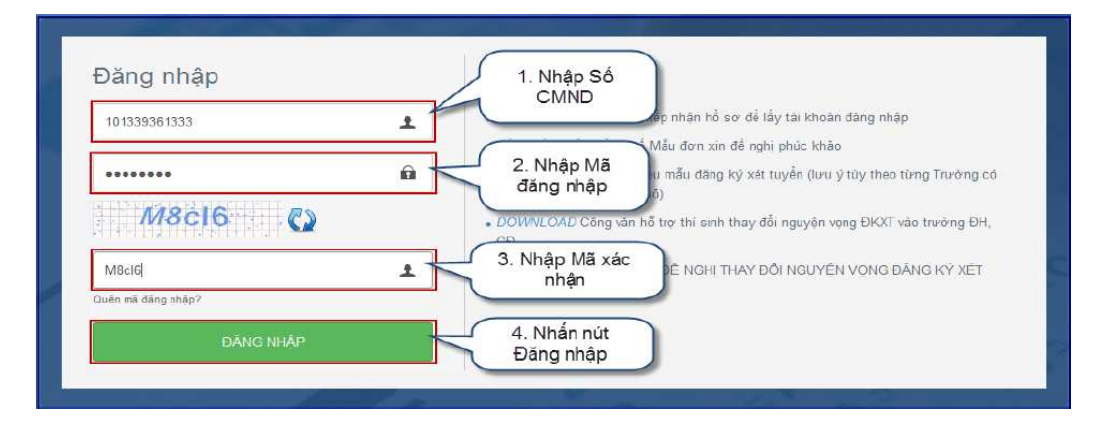

## Bước 2: Chọn chức năng Đăng ký tuyển sinh

Để thực hiện đăng ký xét tuyển sinh online, thí sinh chọn menu "Đăng ký tuyển sinh". Sau khi chọn "Đăng ký tuyển sinh", trên màn hình hiển thị một số thông tin cá nhân của thí sinh và thông tin đợt tuyển sinh hiện tại:

| BỘ GIÁO DÚC VÀ ĐÀO TẠO<br>KÝ THI THPT QUỐC GIA                                     | =                                                                                                    | VŨ THI THẢO 📼                                                                                                    |
|------------------------------------------------------------------------------------|----------------------------------------------------------------------------------------------------|----------------------------------------------------------------------------------------------------|
| 🕷 Trang chũ                                                                        | Đăng ký tuyên sinh ĐH, CĐ 2016                                                                                                    |                                                                                                    |
| <ul> <li>Phiếu đáng kỳ +</li> <li>Tra cựu +</li> <li>Đăng kỳ tuyển sinh</li> </ul> | 1. Chọn đăng ký<br>tuyển sinh                                                                                                    | Đợt nguyện vọng 1 (01/05/2016 - 25/05/2016) -                                                                                                    |
| ₩ På må dag ohdp                                                                   | CMMD: 222245598<br>SBD: HJS000024<br>Ngày sinh: 14/02/1995<br>Dirlims thi<br>Train: 8 Ngô văn: 4 Vật II: 5 75 Trăng Nhật: 5 5<br>Khu vực vự tiến<br>Khu vực vự tiến<br>Khu vực vự tiến<br>Đối hượng ưư tiên<br>Đối | Thi cinh được đăng ký tắi đa 2 lần, mỗi lần cho 1 trưởng (bào gầm cả<br>trưởng (bành viên trang nhóm và trưởng tiến thưởng) và tối đa 2 nguyên<br>vong.<br>Nếu thủ sinh, chỉ dàng ký vào 1 nhóm trưởng, Thi sinh có thể chọn đến 4<br>trưởng thănh viên trong nhóm.<br>Thi sinh không được pháp chon lại trưởng đã đàng ký.<br>Thi sinh được pháp thực hiện (côn lại) 02 lần đáng ký tryển sinh<br>Đăng ký |
|                                                                                    | Bản quyển thuộc                                                                                                    | về Bộ Ciáo dục tả Đào tạo                                                                                                    |

- Trong đợt tuyển sinh 1: Thí sinh chọn 2 ngành theo thứ tự ưu tiên trong danh sách 20 ngành đào tạo của trường Đại học Khoa học (và có thể chọn thêm 2 ngành đào tạo của một trường đại học khác).

- Trong đợt tuyển sinh bổ sung: Thí sinh chọn 2 ngành theo thứ tự ưu tiên trong danh sách 20 ngành đào tạo của trường Đại học Khoa học (và có thể đăng ký thêm tối đa là 2 trường đại học khác, mỗi trường không quá 2 ngành).

#### Bước 3: Thực hiện đăng ký

Thí sinh nhấn nút "Đăng ký" trên màn hình để bắt đầu thực hiện đăng ký tuyển sinh.

|                                                                                                    | NGLYÊN THỊ HẠN                                                                                                    |
|----------------------------------------------------------------------------------------------------|----------------------------------------------------------------------------------------------------|
| Đăng ký tuyển sinh ĐH, CĐ 2016                                                                                         |                                                                                                    |
| Thông tin thí sinh                                                                                                    | - Đợt nguyện vọng 1 (01/05/2016 - 25/05/2016) -                                                                                                    |
| NGUYĚN THỊ HẠNH<br>CMND: 222546907<br>SED: HUS000005<br>Ngày sinh: 23/09/1998<br>Điểm thi                              | Thí sinh được đăng ký tối đa 2 lần, mỗi lần cho 1 trường (bao gồm cả trường<br>thành viên trong nhóm và trường bình thường) và tối đa 2 nguyên vong.<br>Nếu thí sinh chỉ đăng ký vào 1 nhóm trường, Thí sinh có thể chọn đến 4<br>trường thánh viên trong nhóm.<br>Thí sinh không được phép chọn lại trường đã dàng ký. |
| Toán: 9.75 Ngữ văn: 5.5 Vật lí: 8.5 Hóa học: 5 Tiếng Đức: 6<br>Khu vực ưu tiên<br>Khu vực 1<br>Đối tượng ưu tiên<br>05 | Thi sinh được phép thực hiện (còn lại) 02 lần đăng ký tuyển sinh<br>Nhấn để<br>bắt đầu<br>đăng ký                                                                                                    |

## Bước 4: Chọn trường

| ■<br>Đăng ký tuyển sinh | ÐH, CÐ 2016                                                                                                    | οδητητήτ (αν                 |
|-------------------------|----------------------------------------------------------------------------------------------------|------------------------------|
| Chos trường             | 1. Nhập<br>thông tin<br>tim kiếm     2. Nhấn nư<br>Tim kiếm       Chọn trường<br>khoa học     1. Nhập<br>thông tin<br>tim kiếm       DTZ - Trường Đại học Khoa học     3       DTZ - Trường Đại học Khoa học     3 | at<br>S. Nhắn chọn<br>trường |
|                         | 4. Nhắn để<br>chuyển sang<br>bước tiếp theo                                                                                                    | 🗱 Héy dáng ky                |

- Trên màn hình Chọn trường, thí sinh thực hiện chọn: DTZ- Trường Đại học Khoa học (hoặc có thể nhập cụm từ "Khoa học" vào ô *Chọn trường* rồi sử dụng chức năng *Tìm kiểm* để hiện lên tên trường: DTZ- Đại học Khoa học).
- Sau đó nhấn nút "Tiếp" để chuyển sang bước 5

## Bước 5: Chọn ngành

|                                                                                                    |                                                                                                    |                                                                                                    | NGLYE                                                         | CTHINH                                                                                                    |
|----------------------------------------------------------------------------------------------------|----------------------------------------------------------------------------------------------------|----------------------------------------------------------------------------------------------------|---------------------------------------------------------------|----------------------------------------------------------------------------------------------------|
| yển sinh ĐH, CĐ 2016                                                                                                    |                                                                                                    |                                                                                                    |                                                               |                                                                                                    |
|                                                                                                    |                                                                                                    |                                                                                                    |                                                               |                                                                                                    |
|                                                                                                    |                                                                                                    | )                                                                                                    | -0                                                            |                                                                                                    |
| g DK nguyên vong                                                                                                    |                                                                                                    |                                                                                                    |                                                               |                                                                                                    |
| CHARGE AN ADDRESS AND ADDRESS ADDRESS ADDRE |                                                                                                    |                                                                                                    |                                                               |                                                                                                    |
| n: DTZ-Trường Đại học Khoa học<br>là Eigayên vong                                                                                                    |                                                                                                    |                                                                                                    |                                                               |                                                                                                    |
| ( 1. Cl                                                                                                    | họn                                                                                                    |                                                                                                    |                                                               |                                                                                                    |
| thành                                                                                                    | viên                                                                                                    | Nguyện vọng                                                                                                    | 2                                                             |                                                                                                    |
| Đại học Thái Nguyên - Đại học Khoa học                                                                                                    | •                                                                                                    | 2. Chon                                                                                                    | Đại học Thái Nguyên - Đại học Khoa học                        | - 11                                                                                                    |
| D460101 - Ngành Toàn học                                                                                                    |                                                                                                    | ngành                                                                                                    | D460102 - Ngành Vật lý                                        | -                                                                                                    |
| VA - NK5 - NK6                                                                                                    | - i                                                                                                    | 3. Chọn tố                                                                                                    | VA - NK5 - NK6                                                | - 2                                                                                                    |
| VA: 0 5 NRS: 8 NR6: 0   16ng: 22.0   816n 07.<br>set hyden: 23                                                                                                    | 2.5   adm                                                                                                    | nợp mon                                                                                                    | VA 65/MC 8/MC 9/ Tống 22.5/ Đẩm 477. 2.5<br>Hệt tuyến 25      | Đần                                                                                                    |
| 5                                                                                                    | -                                                                                                    | Nguyên vọng                                                                                                    | 4                                                             |                                                                                                    |
|                                                                                                    |                                                                                                    | Trường:                                                                                                    |                                                               |                                                                                                    |
|                                                                                                    |                                                                                                    | Nganh:                                                                                                    |                                                               |                                                                                                    |
| TO - VA- NK1                                                                                                    |                                                                                                    | Tố hợp mản:                                                                                                    | TO - VA - HO                                                  | 1                                                                                                    |
| 70: 0 75 VA : 55 MM(7: 9) Trống: 23.25( Billion L<br>Ciếm Xét Nyiễn: 23.75                                                                                                    | 17:28)                                                                                                    | Biểm 3 mớn                                                                                                    | ra 875 VA 53 HO 51 ráng 20 28 Jánám UT 2<br>Dág va Hida 27 75 | 5)                                                                                                    |
|                                                                                                    | -                                                                                                    |                                                                                                    | chuyển sang                                                   |                                                                                                    |
|                                                                                                    | yển sinh ĐH, CĐ 2016<br>23 DH: nguyện vong<br>14 nguyện vong<br>1. Cl<br>1 nguyện vong<br>1. Cl<br>1. Cl<br>1. Cl<br>1. Cl | yển sinh ĐH, CĐ 2016<br>29 DH: nguyện vọng Si Con<br>In: DT2-Trưởng Đại học Khoa học<br>In: DT2-Trưởng Đại học Khoa học<br>In: DT2-Trưởng Đại học Khoa học<br>In: Dt460101 - Nganh Toàn học<br>D460101 - Nganh Toàn học<br>VA - NK5 - NK6<br>VA - NK5 - NK6<br>VA - NK5 - NK6<br>In: Dia source bị tổng 22 bị biến ướt 2.5 (biến<br>set họch 25<br>10 - NA - NK1<br>TO - NA - NK1<br>TO - NA - NK1<br>TO - Source Source bị Trăng 23 25 (biển ướt 2.5 r)<br>Dêm xét họch 25 Tă | yển sinh ĐH, CĐ 2016<br>2                                     | yển sinh ĐH, CĐ 2016<br>2 PK nguyên vọng<br>3 DK nguyên vọng<br>3 DK nguyên vọng<br>3 DK nguyên vọng<br>4 DE noc Thường Đại học Khoa học<br>1 Chọn<br>1 Chọn |

- Thí sinh lần lượt chọn ngành tương ứng với nguyện vọng 1, nguyện vọng 2 trong danh mục 20 ngành đào tạo của Trường Đại học Khoa học.

- Tiếp theo chọn tổ hợp môn đăng ký xét tuyển tương ứng với ngành đã chọn Lưu ý: Nếu thí sinh thi tham gia thi THPT quốc gia nhiều môn thì nên chọn tổ hợp nào có tổng điểm cao nhất.

Chọn xong, nhấn nút Next để chuyển sang bước 6.

| =                                 |                                  |                                     |                                     |                                                                                                    | VÚ THI THÁO -                       |
|-----------------------------------|----------------------------------|-------------------------------------|-------------------------------------|----------------------------------------------------------------------------------------------------|-------------------------------------|
| Đăng ký tu                        | iyển sinh                        | n ĐH, CĐ 2016                       |                                     |                                                                                                    |                                     |
| 0                                 |                                  |                                     |                                     |                                                                                                    |                                     |
| Chon Iruró                        | ng                               | DK nguyên vọng                      |                                     |                                                                                                    |                                     |
| Trường đã ch<br>Ban được choi tối | on: NVT1 - V<br>da 2 nguyên vonç | /ū Thị Nhinh<br>7                   |                                     |                                                                                                    |                                     |
| Nguyện vọng                       | 1                                |                                     | - Nguyên                            | vong 2                                                                                                  | 20                                  |
| Ngành:                            | D460101 -                        | Ngành Toàn học                      | ngành                               | D460102 - Ngành Vật lý                                                                                  |                                     |
| Tổ hợp món:                       | TO -VA - N                       | KG                                  | · 2. Chọn                           | tổ TO-VA-NKI                                                                                            | *                                   |
| Điểm 3 môn.                       | 70-8 VA-4 K<br>tuyén: 14.5       | W66   Tống: 12   Điểm UT: 2.5   Điể | ns sait hợp mô<br>+ Quay lại Tiếp + | n<br>TO: 8 VA- 4 NKT:   Táng: 12   Điểm l<br>tuyến: 14.5<br>3. Nhán để<br>chuyển sang<br>bước tiếp theo | IT: 2.5   Elém rét<br>¥ Hủy đặng kỳ |

#### Bước 6: Xác nhận

- Sau khi chọn xong nguyện vọng, thí sinh sử dụng số điện thoại đã điền trong phiếu đăng ký gửi tin nhắn theo cú pháp THIQG &It;SBD> gửi 8062.

- Thí sinh nhập mã xác thực do hệ thống trả về vào ô bên dưới và nhấn nút "Tiếp"để chuyển sang bước tiếp theo.

Lưu ý:

- Hệ thống sẽ kiểm tra thông tin SBD và Số điện thoại nhắn tin lấy mã OTP, nếu là cùng của 1 một Thí sinh thì mới hợp lệ và trả về mã OTP, nếu khác, hệ thống sẽ thông báo lỗi và yêu cầu Thí sinh kiểm tra lại thông tin của mình.

- Mỗi mã OTP chỉ có hiệu lực trong vòng 30 phút kể từ lúc nhận được.

|                              |                                                                | <b>N</b>             | <u></u>                                                        |      |
|------------------------------|----------------------------------------------------------------|----------------------|----------------------------------------------------------------|------|
| Chon truing                  | EK nguyen vong Xac r                                           | han                  |                                                                |      |
| Bier đã dăng ký 2 nguyên     | we                                                             |                      |                                                                |      |
| Nguyên vong 1                |                                                                | Nguyên vong 2        |                                                                |      |
| Truòng:<br>Nganh:            | Vil The Minish<br>D450101 - Ngành Toàn học                     | Truxiongi<br>Ngàinh: | Vil Tri Nhinh<br>D460102 - Ngành Vật lý                        |      |
| Tổ hợp môn:                  | TO - VA - NKE                                                  | Tổ hợp màn:          | TD - VA - NK1                                                  |      |
| Đẩm 3 mộn.                   | TO 8 VA 4 1466 (Tổng: 12) Điểm UT 2.5 (Điểm<br>xết tuyển: 14 h | Điểm 3 mản           | TO 8 VA 4 r8<1. (Tổng: 12 (Điểm ƯT 2.5 (Đi<br>việt tượển: 14 5 | lm - |
|                              | 1.                                                             | Nhập mã xác<br>thực  |                                                                |      |
| Elé suic return dang by sole | tuyên sinh bar vu long sê dung dông số thên thoại (0           |                      | ký dự thi và nhân tin thiệ củ pháp THRAG < Số tiáo da          | nh>  |
| - Carlos and a second        |                                                                | 1                    | 1                                                              |      |

## Bước 7: Kết thúc

Sau khi đã thực hiện thành công, trên màn hình sẽ hiển thị nguyện vọng thí sinh đã đăng ký. Để vào màn hình Danh sách nguyện vọng đã đăng ký, thí sinh nhấn vào nút "Về trang danh sách phiếu đăng ký".

| Chon trường                                       | ĐK nguyên vong                                               | Xác nhân | Than                       | ih Ibán                                       | Kétthúc          |
|---------------------------------------------------|--------------------------------------------------------------|----------|----------------------------|-----------------------------------------------|------------------|
| Nguyên vọng 1                                     |                                                              |          | Nguyên vong 2              |                                               | -                |
| Trueóng:                                          | Đại học Thái nNguyên                                         |          | Traveng:                   | Đại học Thái nhquyên                          |                  |
| Trường thành viên:                                | DTZ - Trường Đại học Khoa học                                |          | Trường thánh viên;         | DTZ - Trường Đại học                          | Khoa học         |
| Warmin.                                           | D460101 - Ngành Toàn học                                     |          | tiganh:                    | D460102 - Ngành Vật                           | lý               |
| ngann:<br>Tổ hơn môn:                             | VA .DKS .NKS                                                 |          | Tổ hợp mốn:                | VA - NKS - NKS                                | 000552005255200  |
| Điểm 3 môn.                                       | VA: 4 MK5: NK6: (Tổng: 4 ) Điểm UT: 2<br>Điểm xét tuyến: 5.6 | 51       | Biêm 3 món:                | VA: 4 NK5: NK6:   Tông<br>Điểm xét tuyến 16.5 | :41 Biêm (/T:251 |
| Đản phiếu đảng kỳ tuyế<br>Từ sinh kiếm tra lại kế | in sinh thành công<br>t quả trong màn hình dành sách phiếu ( | làng ký  | Nhấn đ<br>trang d<br>phiếu | ể quay về<br>lanh sách<br>đăng ký             |                  |

#### Bước 8: Xem danh sách nguyện vọng

Trên màn hình đăng ký tuyển sinh hiển thị danh sách các nguyện vọng thí sinh đã đăng ký và thông tin về trạng thái đăng ký. Nếu trạng thái đăng ký là "đăng ký thành công", đăng ký của thí sinh đã được đưa vào hệ thống dữ liệu.

| ong un thi sum                                                                                             | <ul> <li>Đợt nguyên vọng 1 (01/05/2016 - 25/05/2016)</li> </ul>                                                                                                    |
|----------------------------------------------------------------------------------------------------|----------------------------------------------------------------------------------------------------|
| имбя тың надағы<br>ND: 2225449907<br>С. Нијаварарсе<br>м өні 20109/1998<br>ек Фи                           | Thi sinh devic đảng kỳ tếi đã 2 lần, mỗi tến cho 1 hưởng thao gồm cũ<br>trading thờnh văn trong nhưm và trưởng tích thưởng tá tếi đã 2 nguyên<br>varg.<br>Nếu thị sinh chỉ đạng kỳ do 1 nhàm trưởng. Thi sinh có thể chọn đến 4<br>trưởng thiến vớn trong nhưm.<br>Thi sinh không được phiệp chọn lại trưởng đã đàng kỳ |
| nr 10 75 MgGri vánr 6.5 Việt II 8.5 Hoa học 5 Triếng Đức 6<br>a ngư thự thên<br>I vục 1<br>nangng yau tiên | Thi sinh danyc phép thực biện (còn işi) 01 lần đứng kỳ tuyến sinh<br>Công hỳ                                                                                                    |
|                                                                                                    | PHIEU ĐĂNG KÝ 1<br>Trưởng: Trưởng Dao đẳng An ninh Nhân dân 2<br>Ngày dàng kỹ: 24/06/2016 10:52-07                                                                                                    |
| Danh sách<br>nguyện vọng đã                                                                                | Ngayên song 1           Turêng thank stên         DTZ - Trưởng Đại học Khoa học           Ngánh         D460101 - Ngánh Toàn học           Tổ hợp nhệ         Tũ - Li - Hộ           Trang thể         Đăng lý thính công                                                                                               |
| ualigity                                                                                                   | Nguyên xong 2<br>Trường thánh viên DTZ - Trường Đại học Khoa học<br>Nasin D460 102 - Nganh Vật từ                                                                                                    |

## Lưu ý:

- Để đảm bảo quyền lợi, giảm rủi ro cho thí sinh. Đăng ký trực tuyến sẽ kết thúc sớm hơn so với các phương thức ĐKXT khác 01 ngày. Nếu sau thời gian kết thúc đăng ký trực tuyến, thí sinh nào chưa đăng ký được cần đăng ký xét tuyển theo đường bưu điện (thời hạn nộp sẽ tính theo dấu bưu điện) hoặc trực tiếp tại trường (nếu trường có sử dụng phương thức tiếp nhận ĐKXT này);

- Theo quy định, đợt 1 thí sinh chỉ được phép đăng ký tối đa 2 trường, các đợt bổ sung được đăng ký tối đa 3 trường. Thí sinh cần tuân thủ nghiêm quy định này, Nếu nộp vào nhiều hơn 2 (hoặc 3 trường ở đợt bổ sung) hệ thống chỉ nhận 2 (hoặc 3 trường) bất kỳ trong số trường thí sinh đăng ký, như vậy thí sinh sẽ mất quyền tự lựa chọn trường. Hơn nữa, có thể mất phí mà không thể đăng ký trực tuyến (do hệ thống rà soát thấy số lượng trường đăng ký đã vượt mức quy định.